# E5071C-08 <u>S E R V I C E N O T E</u>

Supersedes: None

# E5071C - ENA Series Network Analyzer, 9 kHz to 20 GHz

Serial Numbers: MY46100001 to MY46107160, SG46100001 to SG46100196

The measurement data is unstable due to a Receiver Port degradation, though a user performs calibration.

| Parts Required:<br>P/N | Description                               | Qty. |
|------------------------|-------------------------------------------|------|
| E5071-62182            | TESTED RECEIVER MODULE (WITHOUT BIAS TEE) | 1    |
| E5071-62192<br>or      | TESTED RECEIVER MODULE (WITH BIAS TEE)    | 1    |
| E5071-62097            | TESTED RECEIVER MODULE                    | 1    |

ADMINISTRATIVE INFORMATION

| SERVICE NOTE CLASSIFICATION: |                                                                                    |                                                               |                                                     |  |
|------------------------------|------------------------------------------------------------------------------------|---------------------------------------------------------------|-----------------------------------------------------|--|
| MODIFICATION RECOMMENDED     |                                                                                    |                                                               |                                                     |  |
| ACTION<br>CATEGORY:          | X ON SPECIFIED FAILURE [[]] AGREEABLE TIME                                         | STANDARDS<br>LABOR: 3.                                        | .0 Hours                                            |  |
| LOCATION<br>CATEGORY:        | [[]] CUSTOMER INSTALLABLE<br>X ON-SITE<br>X SERVICE CENTER<br>[[]] CHANNEL PARTNER | SERVICE [[]] RETURN<br>INVENTORY: [[]] SCRAP<br>[[]] SEE TEXT | USED X RETURN<br>PARTS: [[]] SCRAP<br>[[]] SEE TEXT |  |
| AVAILABILITY:                | PRODUCT'S SUPPORT LIFE                                                             | NO CHARGE AVAILABLE UNTIL                                     | : Oct, 2012                                         |  |
| AUTHOR: jm                   |                                                                                    | PRODUCT LINE: WN                                              |                                                     |  |
| ADDITIONAL INFORMATION:      |                                                                                    |                                                               |                                                     |  |

© AGILENT TECHNOLOGIES, INC. 2010 PRINTED IN U.S.A.

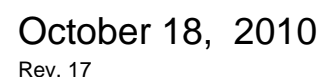

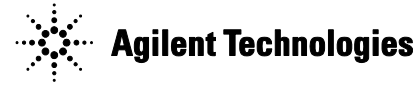

## Situation:

Page 2 of 11

(1)Customer complains about the measurement data is not stable shortly after user calibration is performed.

(2)Port-1 S11, Port-2 S22, Port-3 S33 or Port-4 S44 has trace distortion as shown as in below picture due to Mixer-IC infant transistor failure, though there is no cable or adapter connected to the port.

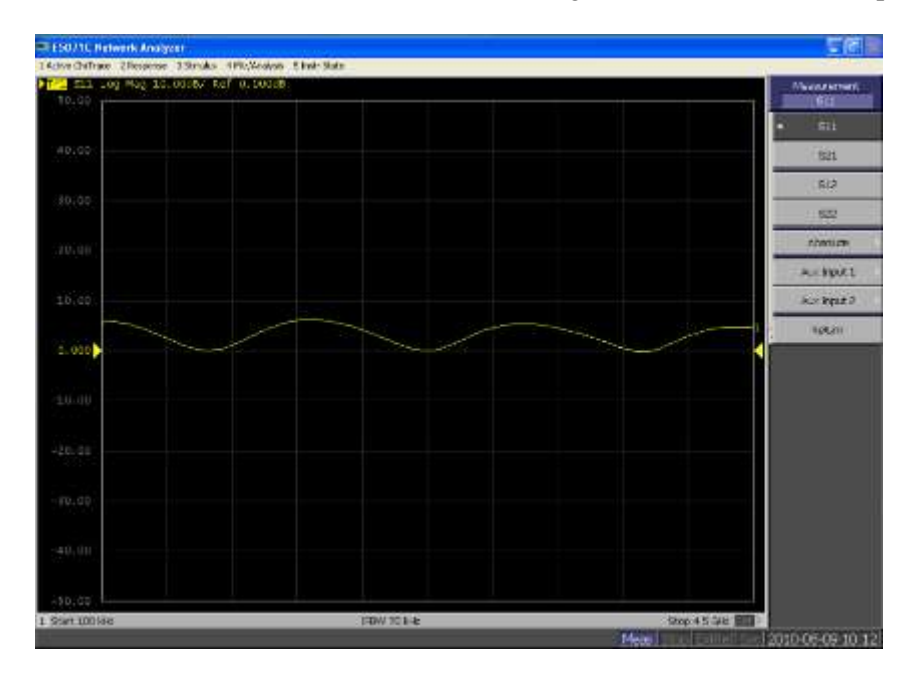

## **Solution/Action:**

When the above symptom can be identified without connecting a cable or adapter to a port, then run the attached Mixer-IC diagnostic Test *before performing Adjustment* and if a Port results in FAIL, then replace the receiver board with the FAIL result.

The Mixer-IC diagnostic Test program can be retrieved from the below URL, too.

(Agilent Internal) <u>http://kobemktg.jpn.agilent.com/field\_eng/service/faq/e5071c.htm</u> 4. Use the Mixer-ic diagnostic program.

For more details, see the service note E5071C-08.

Step-1. Run the Mixer-IC diagnostic Test program, before performing Adjustment.

- 1-1. Store Mixer-IC diagnostic program to USB pen drive which is scanned by Anti-Virus software.
- 1-2. Power on the E5071C and perform heat-run with 90 minutes.
- 1-3. Insert USB pen drive to the E5071C.
- 1-4. Push Macro Setup on the E5071C hard-key.

#### Page 3 of 11

#### 1-5. Click Load Project on the E5071C soft-key.

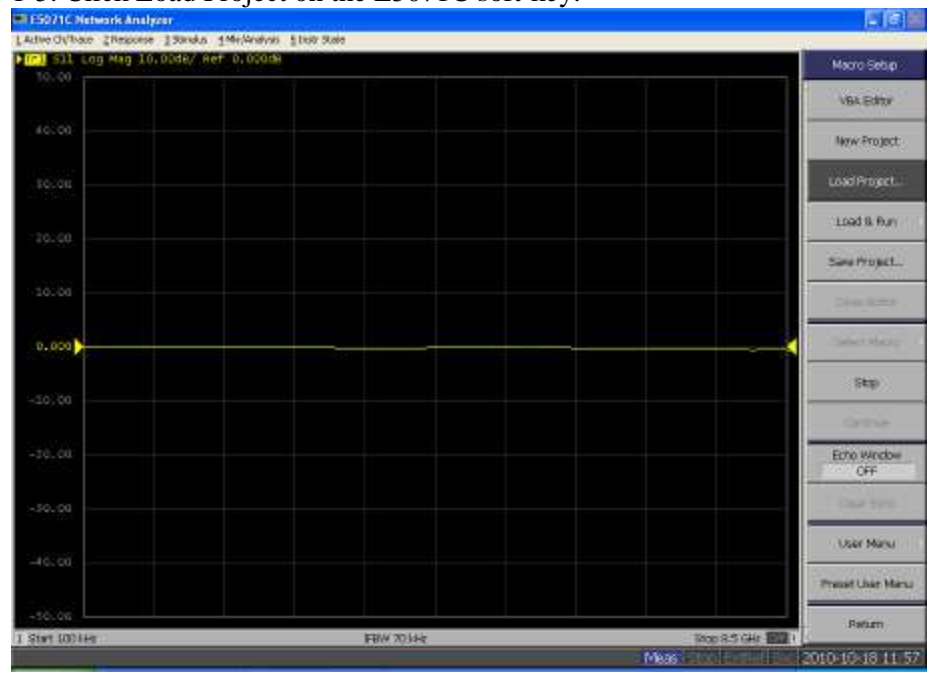

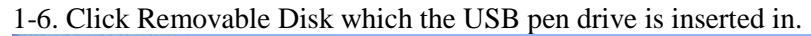

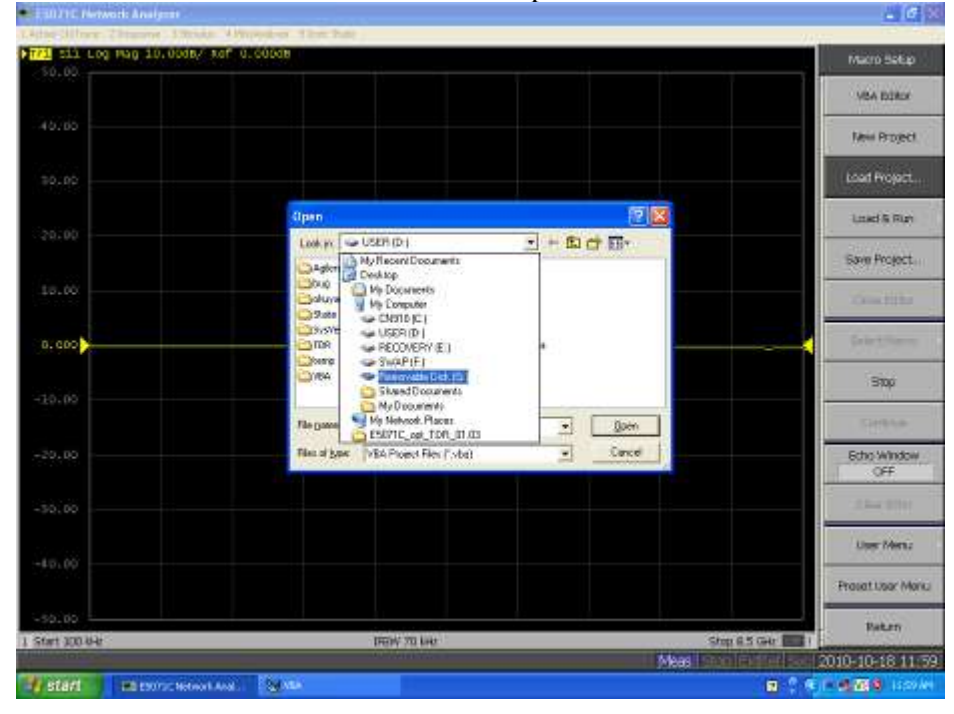

| Start 100-84r | DECK 70 Line                                          | Stop & S GAr 📰 I |                    |
|---------------|-------------------------------------------------------|------------------|--------------------|
|               |                                                       |                  | Baken              |
|               |                                                       |                  | Proset User Monu   |
|               |                                                       |                  | User Menu          |
|               |                                                       |                  | 1.000              |
| -20.00        | File of Spec (PEA Project Files (Tybe)                | Larce            | Scho Window<br>OFF |
|               | Register F5071C, Mise 4C, diagnostic, Test, Program • | (John            | Cierco.            |
|               |                                                       |                  | Babb               |
| 0.000         |                                                       |                  |                    |
|               |                                                       |                  |                    |
|               |                                                       |                  | Constitution       |
|               | Look yn 🤍 Personalde Dick (12) 🔄 🖈 🚯 👉 🛙              | Gr.              | Save Project       |
|               | Open                                                  |                  | Load & Run         |
|               |                                                       |                  | Load Project       |
|               |                                                       |                  | New Project        |
|               |                                                       |                  | VEA DOROF          |
| 50.00         |                                                       |                  | Macro Setup        |

# 1-7. Select the Mixer-IC diagnostic Test program and Click Open button.

# 1-8. Click Select Macro on the E5071C soft-key.

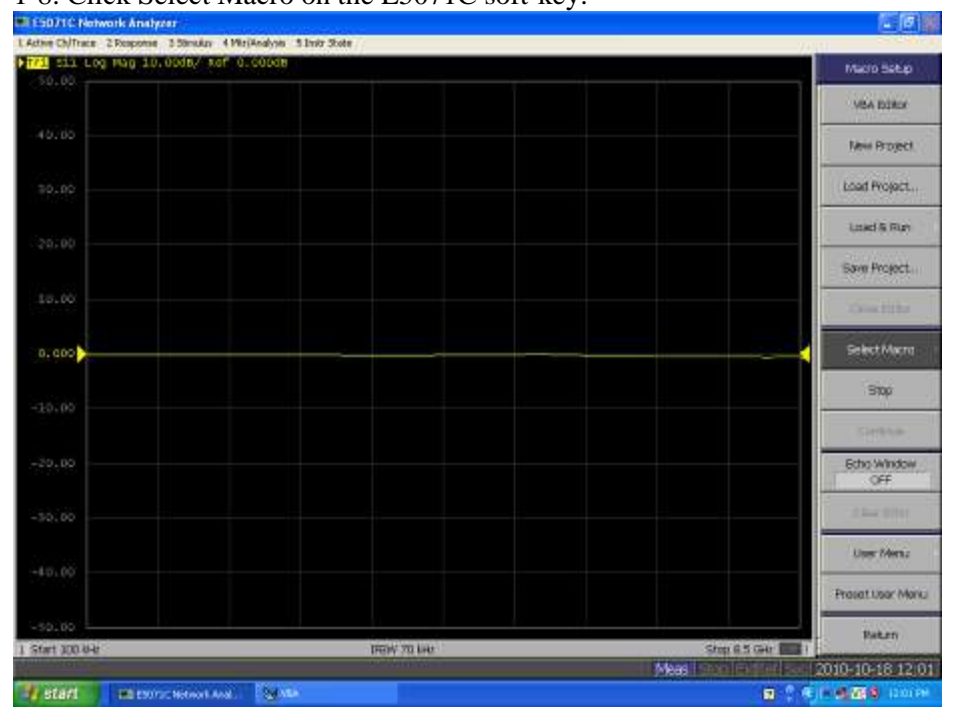

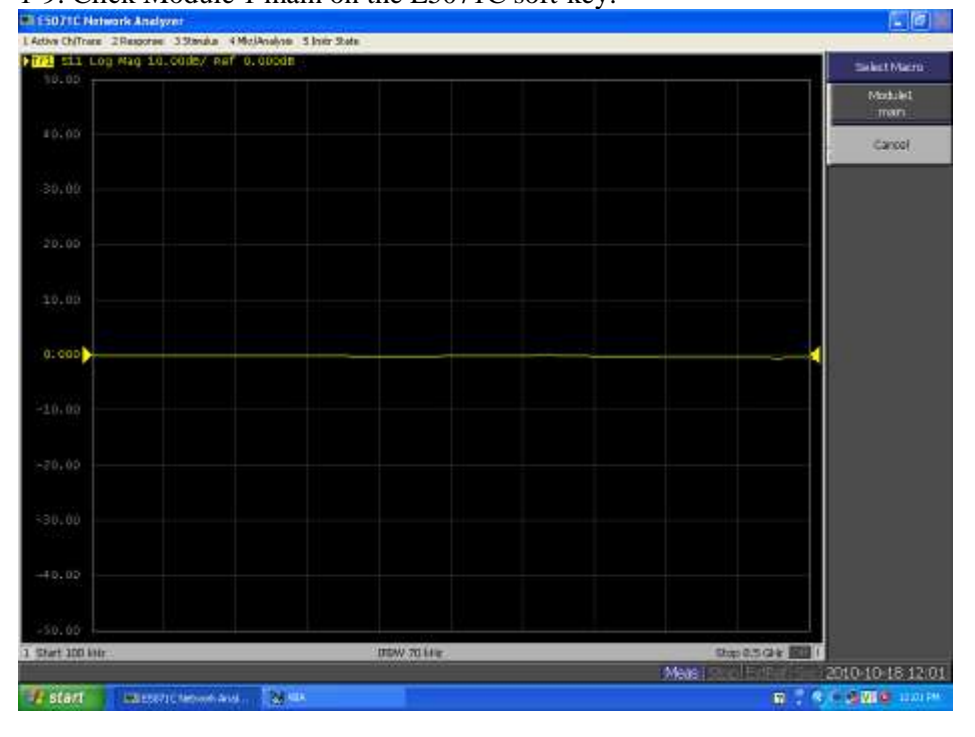

# 1-9. Click Module 1 main on the E5071C soft-key.

1-10. Remove all the cables and adaptors on the ports, if there are and Click OK button after confirming it.

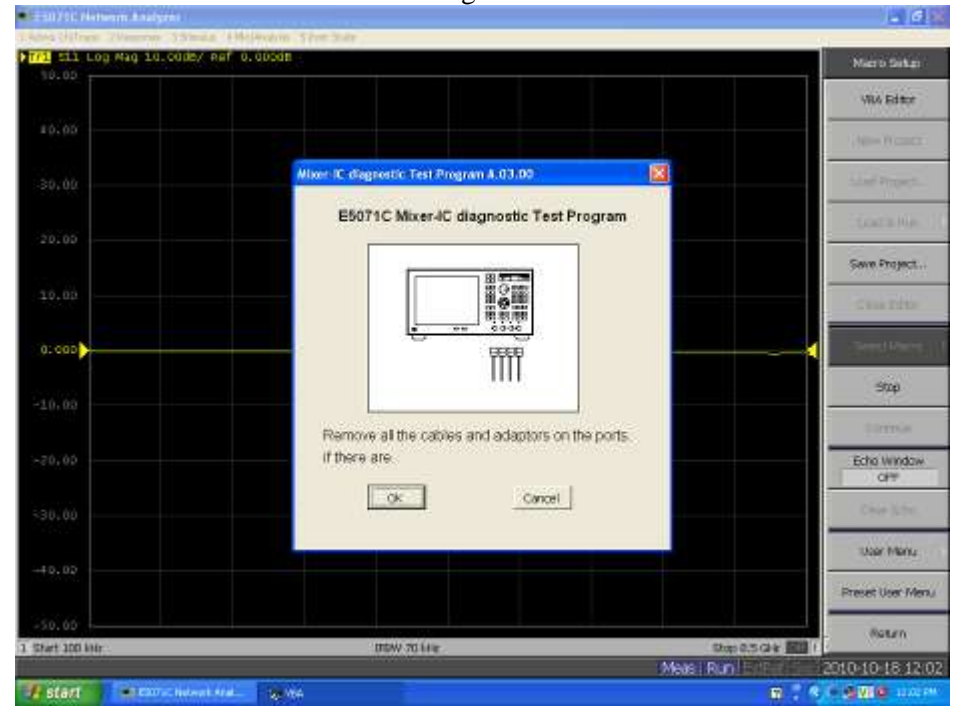

# 1-11. Click Start button.

| Tama Office Present Land | in American The Res                                                                                   | 0.01              |
|--------------------------|----------------------------------------------------------------------------------------------------|-------------------|
| FIT SIL Log Hag 10.00db/ | Aef 0.000d0                                                                                           | Macro Setup       |
| 70.90                    |                                                                                                    | VBA.BIBBI         |
| 40.00                    |                                                                                                    | New Project       |
| 10.00                    | Mixer-& diagnostic Test Program & 03.00                                                               | Lost Project.     |
| 20.00                    | E5071C Mixer-IC diagnostic Test Program                                                               | San Reaction      |
|                          | Click "Start" button                                                                                  | Save Project      |
| 10.00                    | Pass/Fail Status Port1: no test Port2: no test                                                        | Starting.         |
| 0.000                    | Port3: no test<br>Port4: no test                                                                      | histoire)         |
| -10.00                   | When all the ports status turn "Tinish", click "Exit"<br>button to close the program. After close the | Etop              |
| 2018 A.                  | program, go to<br>d:\Anilantiservicel(serialnumber_timestamn)                                         | Gentler           |
| -20.00                   | and move the folder to USB memory.                                                                    | wodow orbit       |
| -70.99                   | Start                                                                                                 | Same river        |
| -40,00                   |                                                                                                    | User Menu         |
|                          |                                                                                                    | Preset User Menu  |
| +10.00                   |                                                                                                    | Ristam.           |
| 1 SOLUDINE               | Mass Rún                                                                                              | 2010-10-18 12:03  |
| 🐐 start 👘 👘 2000-c Neces | et Pred. 👷 MA.                                                                                        | S C N I SEO LLION |

1-12. Take note all the ports status and Click Exit button. (This result is also stored on D:\Agilent\service\[serial-number+timestamp] folder.

| Construction (Venues 12) | ana Alimpiana firmitan                                         |                        |
|--------------------------|----------------------------------------------------------------|------------------------|
| Trl 511 Log Mag 10.00dh  | / auf lo.copde.                                                | ESU70C Maria           |
| 90.0D                    |                                                                |                        |
| Prista                   |                                                                | Measurement            |
| 40.00                    |                                                                | 511                    |
|                          | Winer, K. diagnostic Test Program & 03.00                      | Formst                 |
| 10.00                    |                                                                | Ling weep              |
|                          | E5071C Mixer-IC diagnostic Test Program                        | Scole                  |
| 20,00                    | Cilck "Start" button.                                          | Duplay                 |
| 10,00                    | Paess/Fail Status<br>Paes1: PASS finits                        | Werage                 |
|                          | Port2: PASS mich<br>Port3: PASS finih<br>Port4: PASS finih     | Calbrator              |
| 0.000                    | When all the parts status hum "finish" click "Fait"            | Stimulas               |
| -10.00                   | button to close the program. After close the<br>program, go to | Sweep Setup            |
| -20.00                   | d:lAgilentiservicei(serialnumber_timestamp)                    | Тгэрэг                 |
|                          | and move the rober to USD memory                               | Marker                 |
| -50.00                   | 302                                                            | Marker Staarth         |
| -40.00                   |                                                                | Marker Function        |
|                          |                                                                |                        |
| -50.00                   |                                                                |                        |
| 1 Start 100 MM           | #UM 70.048                                                     | Step 1.5 City BILL     |
|                          | Meas                                                           | Pun 2010-10-18 12:04   |
| # start                  | nt Ani. ( 😸 Ali                                                | 10 2 4 / 4 10 0 12 H M |

**<u>Step-2.</u>**By checking the Pass/Fail result, take following actions. 2-A.When all the ports result in **PASS**, go to Step-3 and Step-4.

| Mixer-IC diagnostic Test Program A.03.00    |                                                                                                    |                                           |                                                       |  |  |
|---------------------------------------------|----------------------------------------------------------------------------------------------------|-------------------------------------------|-------------------------------------------------------|--|--|
| E5071C Mixer-IC diagnostic Test Program     |                                                                                                    |                                           |                                                       |  |  |
| Click                                       | "Start" butto                                                                                                    | n.                                        |                                                       |  |  |
|                                             | Port1:<br>Port2:<br>Port3:<br>Port4:                                                                                    | Pass/Fail<br>PASS<br>PASS<br>PASS<br>PASS | <b>Status</b><br>finish<br>finish<br>finish<br>finish |  |  |
| Whe<br>butto<br>prog                        | When all the ports status turn "finish", click "Exit"<br>button to close the program. After close the<br>program, go to |                                           |                                                       |  |  |
| d:\Agilent\service\(serialnumber_timestamp) |                                                                                                    |                                           |                                                       |  |  |
| and move the folder to USB memory.          |                                                                                                    |                                           |                                                       |  |  |
|                                             | Start                                                                                                    |                                           | Exit                                                  |  |  |

2-B.When either of the port results in **FAIL**, replace the failed port with a new receiver board. For the PASS port, no replacement is needed.

| Mixer-IC diagnostic Test Program A.03.00                                                                                |                  |                           |                                   |      |
|----------------------------------------------------------------------------------------------------|------------------|---------------------------|-----------------------------------|------|
| E5071C Mixer-IC diagnostic Test Program                                                                                 |                  |                           |                                   |      |
| Click '                                                                                                    | 'Start" butto    | on.                       |                                   |      |
|                                                                                                    | Port1:<br>Port2: | Pass/Fail<br>PASS<br>FAIL | <b>Status</b><br>finish<br>finish |      |
| When all the ports status turn "finish", click "Exit"<br>button to close the program. After close the<br>program, go to |                  |                           |                                   |      |
| d:V                                                                                                    | \gilent\ser      | vice\(serialı             | number_timest                     | amp) |
| and move the folder to USB memory.                                                                                      |                  |                           |                                   |      |
|                                                                                                    | Start            |                           | Exit                              |      |

2-B-1. Replace the receiver board. (See the E5071C Service Guide for more details)2-B-2. After the replacement, perform Post-Repair procedures. (See the E5071C Service Guide for more details)

2-C.When either of the port results in Marginal FAIL, segregate the root cause whether it's due to bridge or not. If the Marginal FAIL port is not due to Bridge failure, Agilent considers it as Mixer-IC failure. Marginal FAIL is only shown on Option 2D5/2K5/4D5/4K5. (See Appendix How to segregate the Bridge failure at marginal FAIL for more details)

#### Page 8 of 11

| Mixer-IC                                    | diagnostic 1                                                                                                    | lest Program                  | A.03.00                           |  |  |
|---------------------------------------------|----------------------------------------------------------------------------------------------------|-------------------------------|-----------------------------------|--|--|
| E5071C Mixer-IC diagnostic Test Program     |                                                                                                    |                               |                                   |  |  |
| Click                                       | "Start" butto                                                                                                    | on.                           |                                   |  |  |
|                                             | Port1:<br>Port2:                                                                                                    | Pass/Fail<br>PASS<br>Marginal | <b>Status</b><br>finish<br>finish |  |  |
| Whe<br>butto<br>prog                        | When all the ports status turn "finish", click "Exit"<br>button to close the program. After close the<br>program, go to |                               |                                   |  |  |
| d:\Agilent\service\(serialnumber_timestamp) |                                                                                                    |                               |                                   |  |  |
| and move the folder to USB memory.          |                                                                                                    |                               |                                   |  |  |
| Start                                       |                                                                                                    |                               |                                   |  |  |

2-C-1.When the Marginal FAIL port is due to Mixer-IC failure, replace the receiver boards. (See the E5071C Service Guide for more details)

2-C-2. After the replacement, perform Post-Repair procedures. (See the E5071C Service Guide for more details)

**<u>Step-3.</u>** Store the Mixer-IC diagnostic test result to Siebel attachment.

3-1. Go to D:\Agilent\service\ directory, Cut [serial-number+timestamp] folder and

Paste the folder to the Removable Disk.

- 3-2. Disconnect USB pen drive from the E5071C.
- 3-3. ZIP the [serial-number+timestamp] folder on the USB pen drive and put it to Siebel attachment.

**<u>Step-4.</u>** Remove the Mixer-IC Diagnostic Test program from the E5071C.

Appendix How to segregate the Bridge failure at Marginal FAIL

(1) Target module E5071-62089 POWER SPLITTER & BIAS TEE MODULE

(2) Required instrument
E5071C Network Analyzer (8.5GHz)
3.5mm Calibration kit
Female 3.5mm – female 3.5mm adaptor (SMA adaptor is also applicable)
SMA cable (e.g. 5062-6685)

(3) Procedure Set network analyzer as below. Start frequency : 100kHz Stop frequency : 8.5GHz Sweep type : Linear frequency Sweep mode : stepped Power : 0dBm Number of point : 201 IF bandwidth : 1kHz

Connect SMA cable to port 1 and port 2 of network analyzer. Make full 2-port calibration on port 1 and 2.

Connect bridge connectors as below.

Receiver Source port to port 1 of network analyzer. Receiver RF port to port 2 of network analyzer. Receiver Local port and backplane connector need no connection.

Measure S21.

(4) Bridge Module Port Location

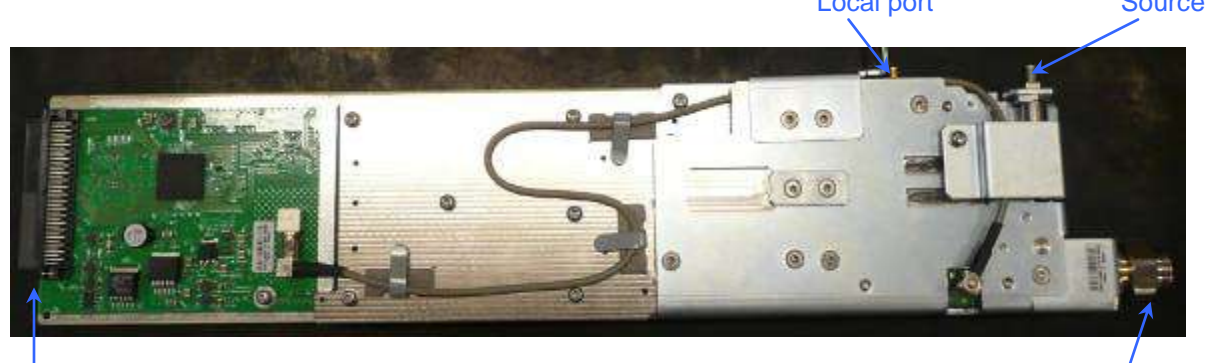

E5071-62089 Bridge module and E5071-62097(E5071-61087/E5071-61097) receiver module Local port Source port

Back plane connector

Fig 1. Bridge module port location

**RF** port

# (5) Example of Measurement

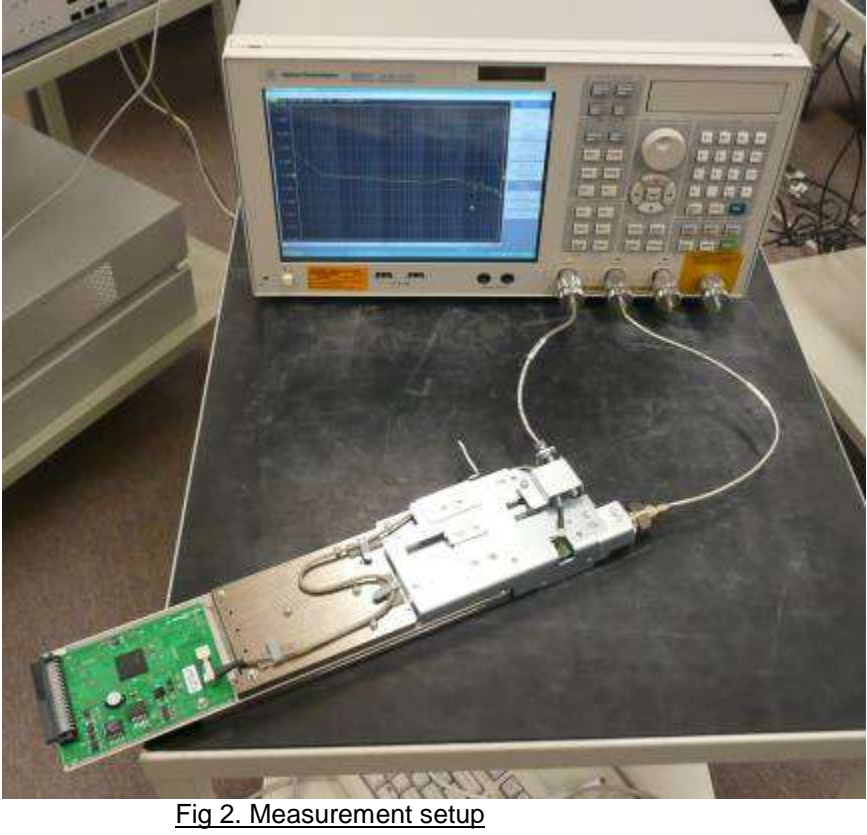

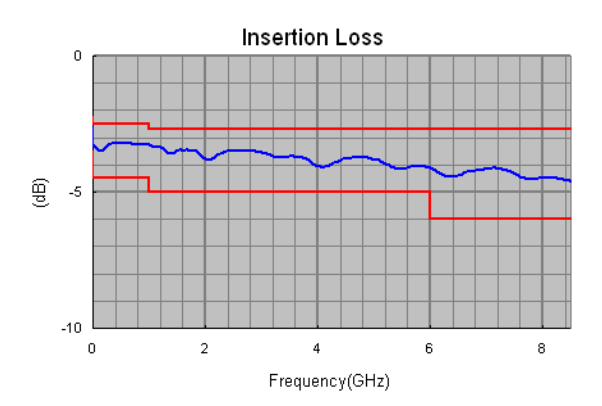

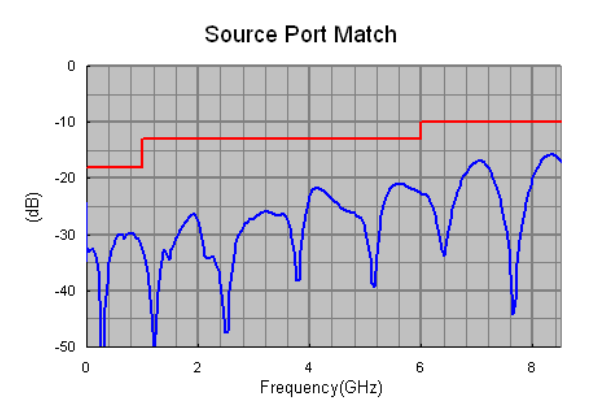

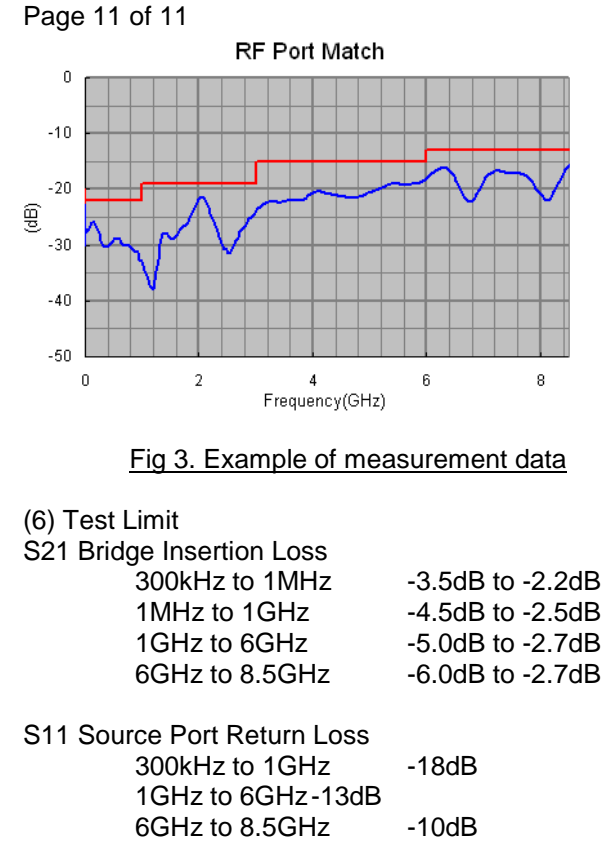

| -20dB |
|-------|
| -23dB |
| 22dB  |
| -19dB |
| -15dB |
| -13dB |
|       |

When Bridge Insertion Loss limit, Source Port Return Loss Limit or RF Port Return Loss is out of limit, please open the chassis and check the bridge circuit visually.

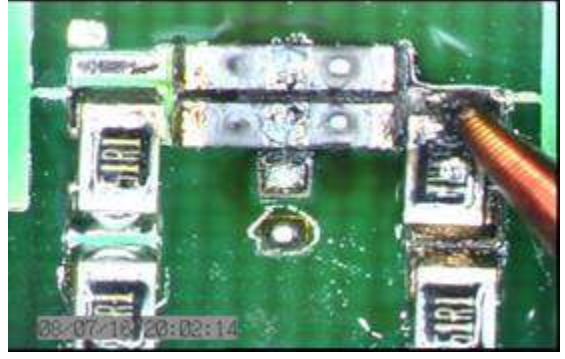

Note: When the bridge failure is shown, EOS(Excessive Over Stress) by customer is highly suspected. For this case, this service note is NOT applied.

== End of Document ==